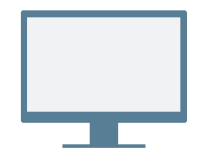

# ASENNUS

Lataa ja asenna Virtual Office -työpöytäsovellus.

### Sisäänkirjautuminen

Avaa sovellus ja kirjaudu sisään tervetulosähköpostissa saamillasi kirjautumistiedoilla. Jos yrityksesi käyttää kertakirjautumista (SSO), kirjaudu sisään normaaleilla yrityksesi kirjautumistiedoilla.

# ENSIMMÄISEN PUHELUN SOITTAMINEN

- 1. Napsauta sovelluksen yläosan hakupalkkia.
- 2. Syötä mikä tahansa puhelinnumero tai yhteystieto.

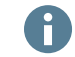

Kokeile omalla matkapuhelinnumerollasi!

 Siirrä osoitin hakutuloksissa halutun numeron tai yhteystiedon kohdalle ja soita puhelu napsauttamalla näytölle ilmestyvää Soita -kuvaketta.

Voit etsiä yhteystietoja myös puheluhistoriastasi tai valita numeron käyttämällä **Puhelin** \S -välilehden numeronäppäimistöä.

## Puheluhistorian tarkistaminen

Voit tarkastella puheluhistoriaa ja puheviestejä **Puhelut** -välilehdelllä.

Puhelulokit kertovat, oliko kyseessä vastaamatta jäänyt 💎, saapuva 🖌 vai lähtevä 🥕 puhelu. Valitsemalla tietyn puhelulokin näet puhelun tiedot, keston ja suunnan.

- Vaihda tilaa ja tarkastele käyttäjätietojasi.
- 2 Hae yhteystietoja nimen, numeron ja muiden tietojen perusteella.
- 3 Hallitse puheluja pöytäpuhelimella tai sovelluksella.
- Viestit: Lähetä ja vastaanota viestejä yhteyshenkilöiltä.

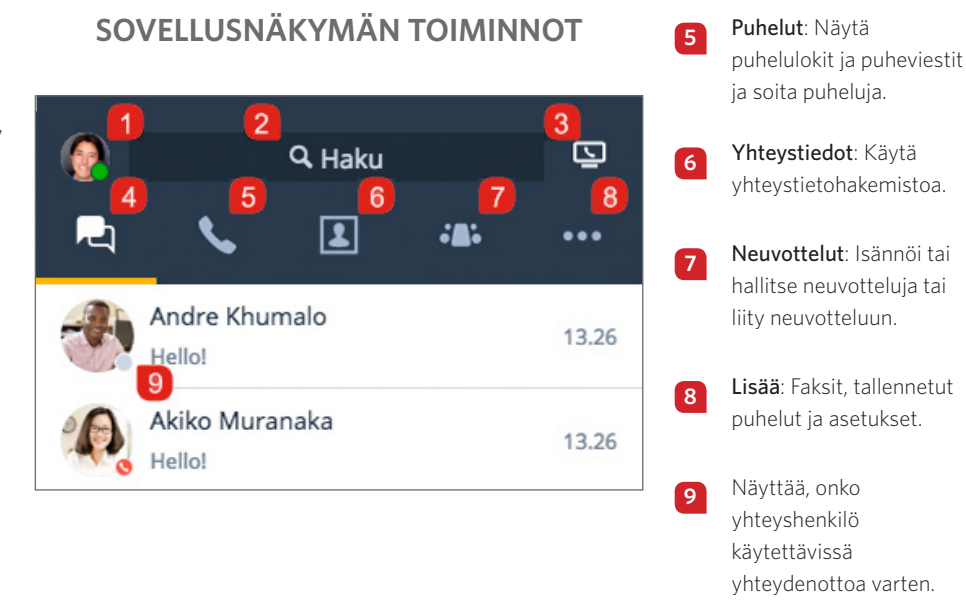

## Tilan tarkasteleminen

Yhteystietohakemistossa näet, onko yhteyshenkilö käytettävissä yhteydenottoa varten:

- 🔵 Käytettävissä: Käytettävissä puheluja ja keskusteluja varten
- 🤤 Älä häiritse: Kiireinen, saapuvat puhelut ohjataan puhepostiin
- 🛚 🛑 Kiireinen: Kiireinen, mutta käytettävissä puheluja ja keskusteluja varten
- 🔇 Puhelu kesken (tila asetetaan automaattisesti): Kiireinen, puhuu puhelua tai on Virtual Office Meetings -neuvottelussa
- 🕒 Poissa: Poissa työpisteeltä tai ei aktiivinen vähään aikaan
- 🔵 Näkymätön: Ei kirjautunut sisään

## Puhelut pöytäpuhelimella tai sovelluksella

Jos alanumerollesi on määritetty pöytäpuhelin, voit reitittää puheluja joko sovelluksen tai pöytäpuhelimen kautta. Valitse haluamasi puhelutapa napsauttamalla sovelluksen yläosassa olevaa **puhelutavan valintakuvaketta**:

- 🔄 Soita ja vastaanota puheluja Virtual Office -työpöytäsovelluksella.
- 順 Soita ja vastaanota puheluja pöytäpuhelimella hyödyntäen samalla Virtual Officen kehittyneitä puhelunhallintaominaisuuksia.

# YHTEYSTIETOJEN KÄYTTÖ

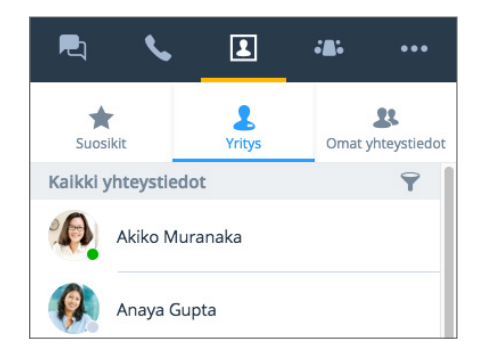

Yhteystiedot on järjestetty seuraaviin ryhmiin:

- **Company** (yritys): Ole yhteydessä työtovereihin yrityksesi puhelinjärjestelmän kautta. Voit myös järjestää yrityksen yhteystiedot osaston tai sijainnin mukaan.
- My Contacts (omat yhteyshenkilöt): Jos olet usein yhteydessä yrityksesi ulkopuolisiin henkilöihin, voit luoda henkilökohtaisia yhteyshenkilöitä, jotka näkyvät vain sinulle.
- Favorites (suosikit): Merkitse usein käytettyjä yhteystietoja suosikeiksi pikakäyttöä varten.

**Company** (yritys) -välilehden **järjestyskuvakkeella** voit nopeasti etsiä yhteystietoja osaston tai sijainnin perusteella tai näyttää kaikki yrityksen yhteystiedot aakkosjärjestyksessä.

## Henkilökohtaisten yhteyshenkilöiden luominen

Luomalla pelkästään itsellesi näkyviä yhteystietoja voit helposti järjestää ja hallita yrityshakemistosi ulkopuolisia puhelinnumeroja.

#### Näin luot henkilökohtaisia yhteyshenkilöitä:

- 1. Siirry kohtaan 💽 > My Contacts (omat yhteyshenkilöt).
- 2. Napsauta **New Contact** (uusi yhteystieto) **2** -kuvaketta ja aloita uuden yhteystiedon luominen valitsemalla **Add new contact** (lisää uusi yhteystieto).
- Syötä yhteystiedot ja tallenna. Henkilökohtaiset yhteyshenkilöt lisätään kohtaan S > My Contacts (omat yhteyshenkilöt).

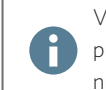

Voit luoda henkilökohtaisen yhteyshenkilön myös puhelulokissa tai puheviesteissä olevasta ulkoisesta numerosta.

# FAKSIN KÄYTTÖ

Voit tarkastella ja lähettää fakseja **More** (lisää) •••• -välilehden **Fax** (faksi) -kohdassa. Näet faksin lähettäjän, sivumäärän ja mahdolliset faksin lähettämisessä tapahtuneet virheet.

# YHTEISTYÖ MEETINGS-NEUVOTTELUJEN KAUTTA

Virtual Office Meetings -neuvottelujen avulla voit isännöidä liiketoimintaneuvotteluja tai osallistua niihin työpöytäsovelluksen kautta. Voit myös tallentaa neuvottelun äänen ja jaetun sisällön.

Google-kalenterin käyttäjät voivat asentaa laajennuksen tai synkronoida kalenterinsa Virtual Office -työpöytäsovelluksen kanssa saumatonta käyttökokemusta varten.

Microsoft Outlook -käyttäjät voivat asentaa Outlookin laajennuksen, joka mahdollistaa Virtual Office -neuvottelun luomisen Outlookista.

## Synkronoi Google-kalenterin kanssa

Valitse **Neuvottelut** <sup>(1)</sup> -välilehdellä **My Meetings** (omat neuvottelut) -kohdassa, haluatko synkronoida Google-kalenterin kanssa kirjautumalla sisään Google-tilillesi tai näyttää vain neuvottelut, joita isännöit.

#### Neuvottelun isännöinti

- Siirry Neuvottelut -välilehden Host Meeting (isännöi neuvottelua) -kohtaan ja anna uudelle neuvottelulle nimi.
- 2. Aloita neuvottelun mukauttaminen napsauttamalla **Create Meeting** (luo neuvottelu).

Jos et synkronoinut kalenteria, avaa ja kopioi neuvottelun tiedot kohdassa **30** > **Meetings I Host** (isännöimäni neuvottelut). Liitä tiedot uuteen tapahtumaan halutussa ulkoisessa kalenterissa ja laadi aikataulu.

Jos synkronoit Google-kalenterin, uuden neuvottelun luomisen aikana Google-kalenteri avautuu selaimellasi, jotta voit laatia aikataulun. Kaikki tulevat neuvottelut näkyvät kohdassa **\*D\*** > **My Meetings** (omat neuvottelut). Ulkopuoliset vieraat voivat liittyä neuvotteluihin sähköpostikutsun kautta tai osoitteessa <u>http://meetings.8x8.com</u>.

#### Neuvottelujen luominen välittömästi

Napsauta hiiren oikealla painikkeella ilmaisinalueen **8x8** ••• -kuvaketta ja valitse avautuvasta valikosta **Meet Now** (pikaneuvottelu). Liity avautuvaan neuvotteluun ääniyhteydellä ja kutsu haluamasi osallistujat.

# **NEUVOTTELUN HALLINTA**

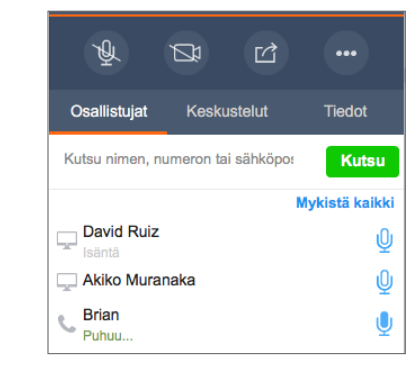

Kun liityt neuvotteluun, ota ääniyhteys käyttöön, jotta kuulet muut osallistujat ja he kuulevat sinut. Neuvottelun hallinnassa voit tehdä seuraavaa:

Wykistä mikrofoni tai poista mykistys.

Ota kamera käyttöön videoneuvottelua varten tai poista se käytöstä.

Izaa sisältöä (työpöytä tai kirjoitustaulu).

Neuvottelun tallennus, äänen lisäasetukset, ohje, palaute ja neuvottelusta poistuminen.

Huomaa: Keskustelun, puhelujen tallennuksen,

teräväpiirtovideon, faksin ja neuvottelujen ajoittamisen saatavuus riippuu tilaustyypistäsi.

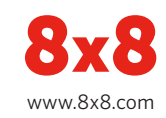